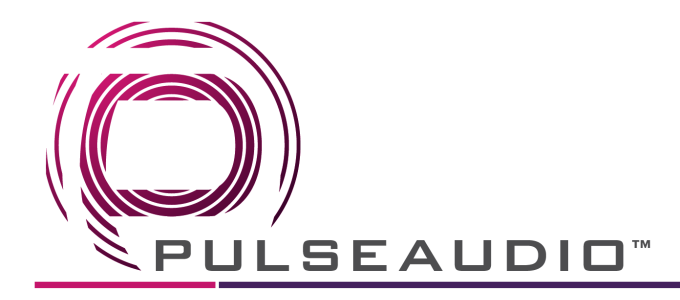

## PASTREAM

Manual Setup: Password

If you are trying to connect the PASTREAM using the easy setup wizard but are not able to, you will see the image below requesting you connect in an alternative way by connecting to the PASTREAM Device itself. This is will come up as a password protected SSID in you WiFi settings. Select the PASTREAM\_XXXX models to connect and continue with the setup and enter **888888888** as the password.

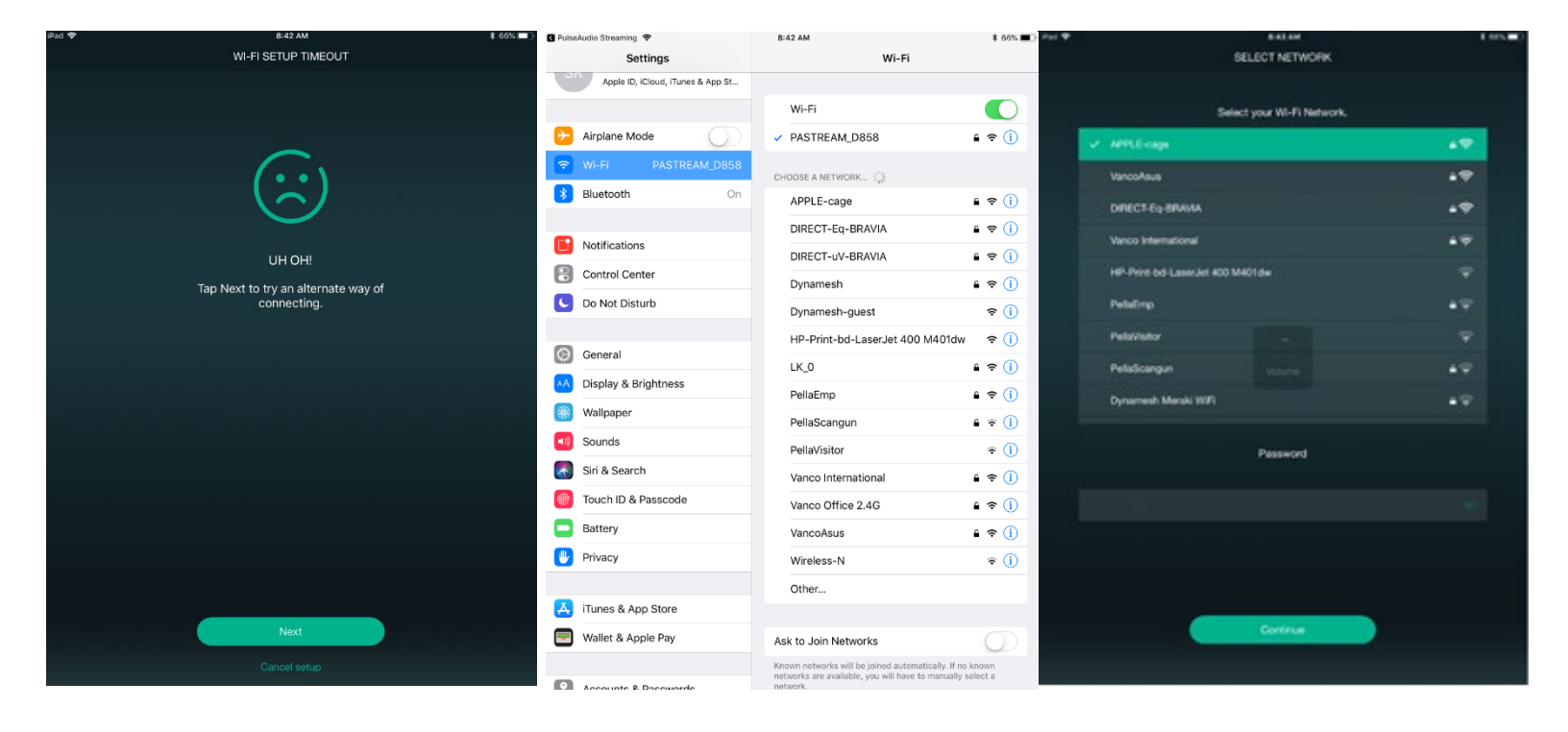

I

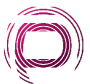